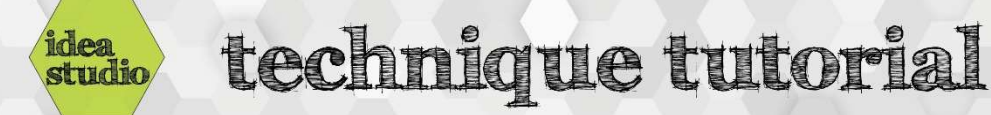

## Silhouette Studio – Image Tracing

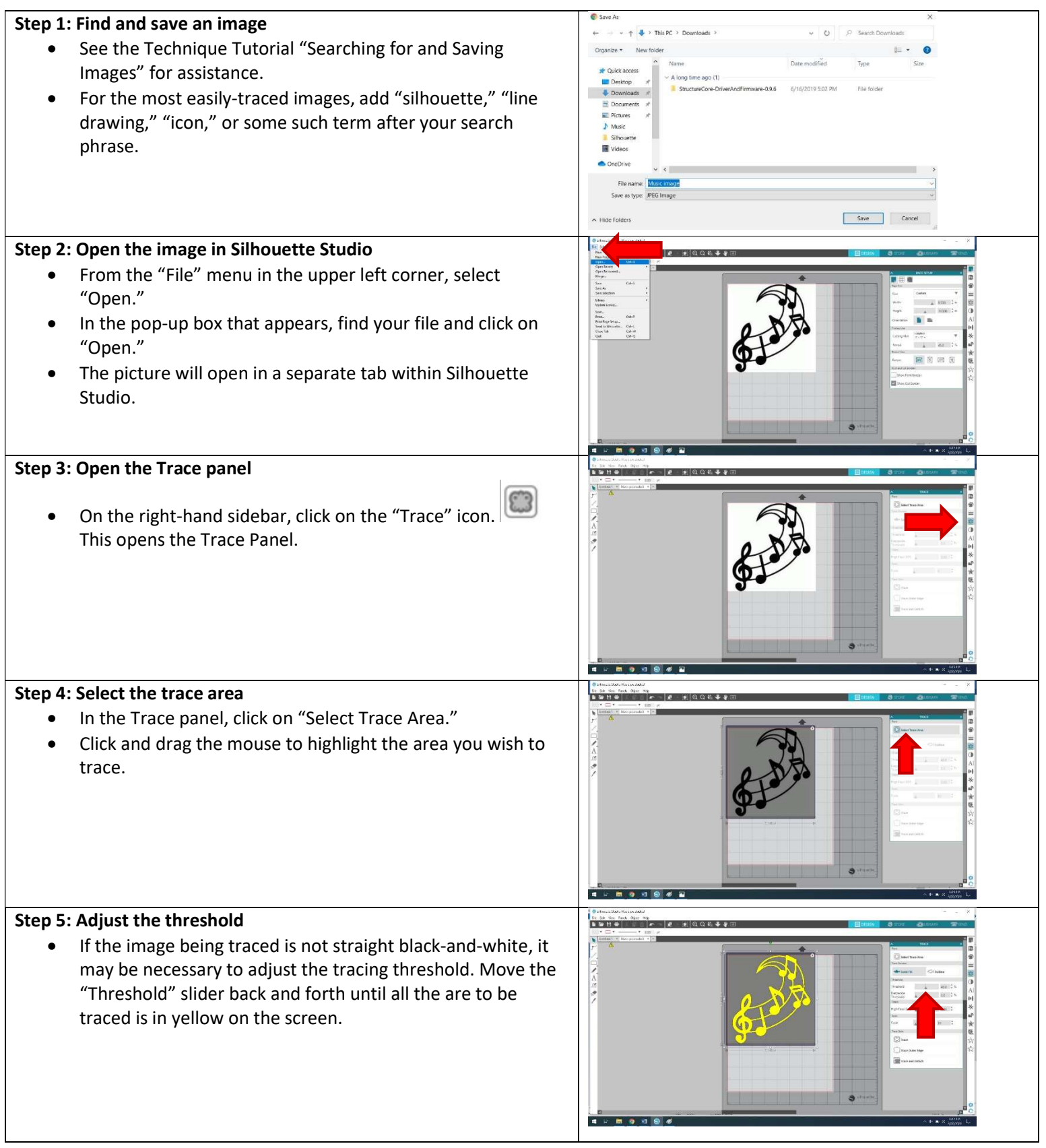

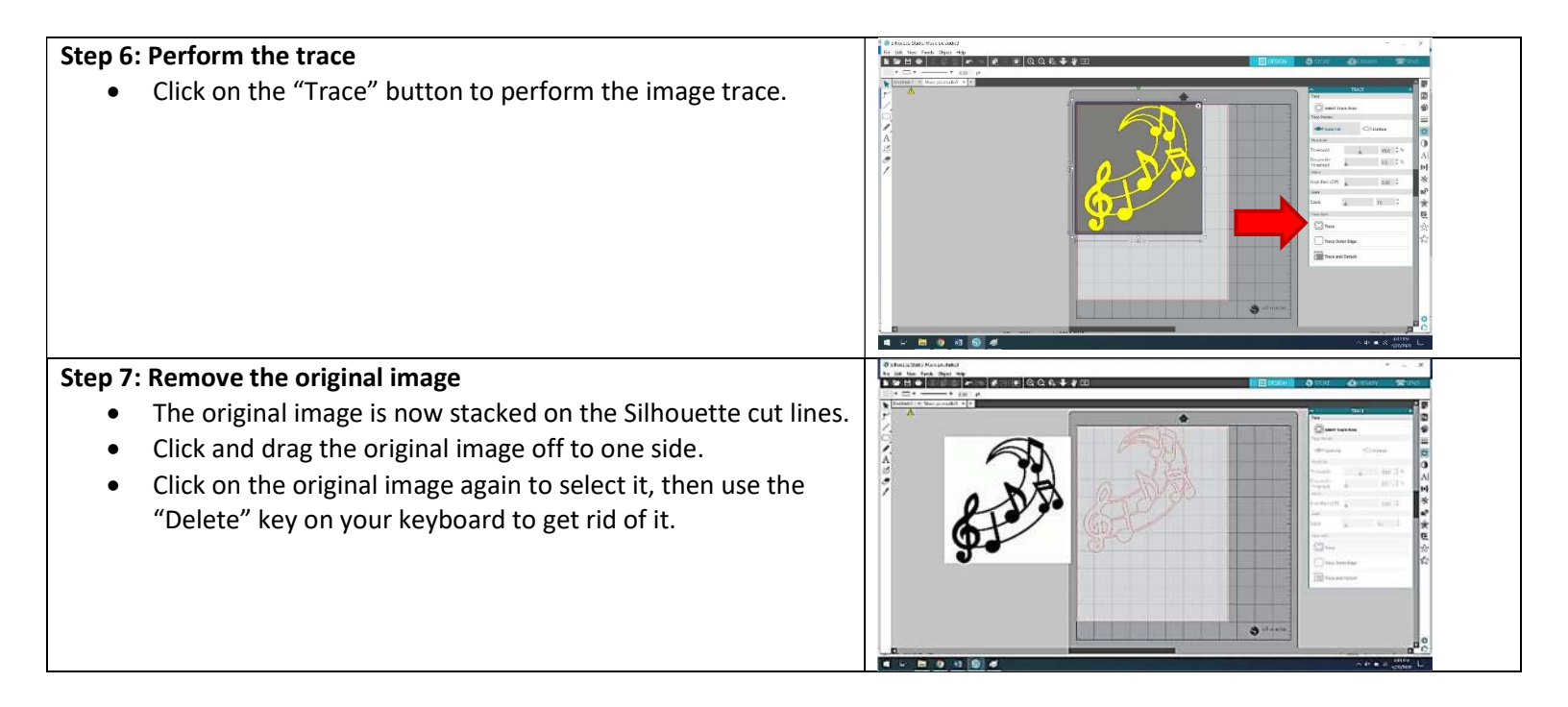